# Configuración del túnel de sitio a sitio IPv2 IPv6 entre ASA y FTD

## Contenido

Introducción Prerequisites Requirements Componentes Utilizados Configurar Diagrama de la red Configuración ASA Configuración de FTD Omitir control de acceso Configuración de la exención de NAT Verificación Troubleshoot Referencias

## Introducción

Este documento proporciona un ejemplo de configuración para configurar un túnel de sitio a sitio IPv6 entre un ASA (Adaptive Security Appliance) y FTD (Firepower Threat Defense) mediante el protocolo Internet Key Exchange versión 2 (IKEv2). La configuración incluye conectividad de red IPv6 de extremo a extremo con ASA y FTD como dispositivos de terminación VPN.

## Prerequisites

### Requirements

Cisco recomienda que tenga conocimiento sobre estos temas:

- Conocimiento fundamental de la configuración CLI de ASA
- Conocimiento fundamental de los protocolos IKEv2 e IPSEC
- Introducción al direccionamiento y el ruteo IPv6
- Comprensión básica de la configuración de FTD a través de FMC

### **Componentes Utilizados**

La información de este documento se basa en un entorno virtual, creado a partir de dispositivos en una configuración de laboratorio específica. All of the devices used in this document started with a cleared (default) configuration. Si su red está en producción, asegúrese de comprender el impacto potencial de cualquier comando. La información que contiene este documento se basa en las siguientes versiones de software y hardware.

- Cisco ASAv con 9.6.(4)12
- Cisco FTDv que ejecuta 6.5.0
- Cisco FMCv ejecutando 6.6.0

## Configurar

### Diagrama de la red

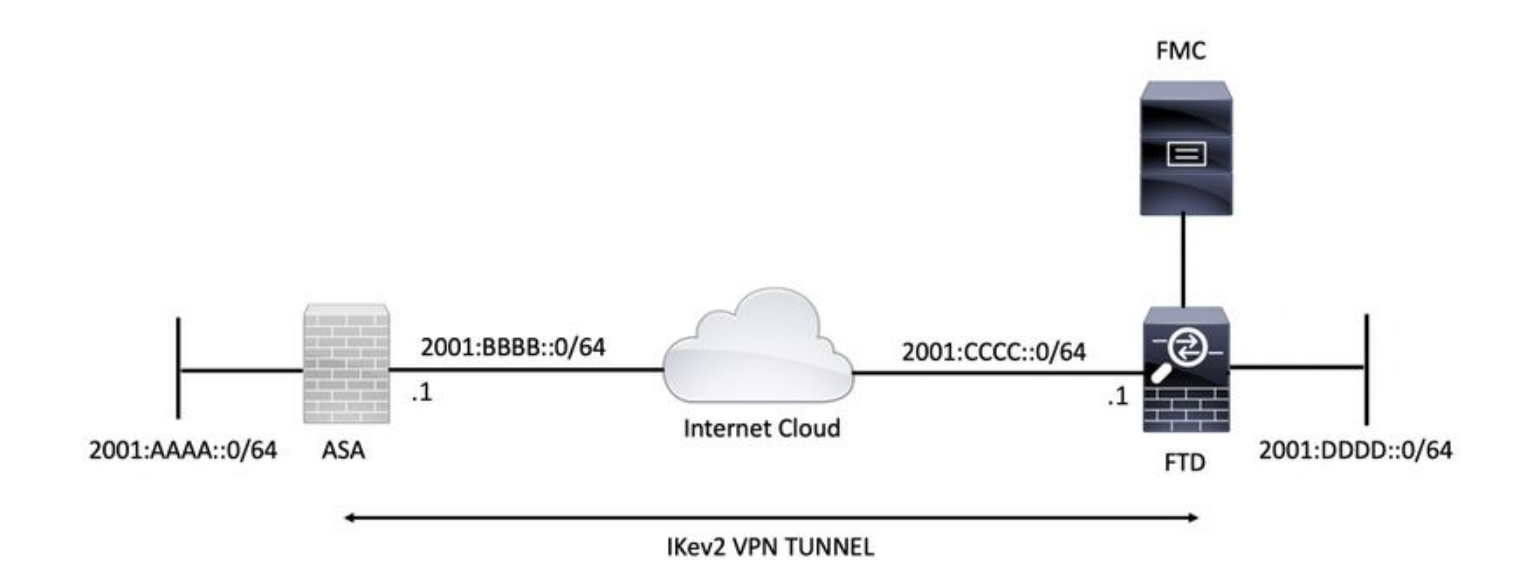

### Configuración ASA

Esta sección describe la configuración requerida en el ASA.

#### Paso 1. Configure las interfaces ASA.

```
interface GigabitEthernet0/0
nameif outside
security-level 0
ipv6 address 2001:bbbb::1/64
ipv6 enable
interface GigabitEthernet0/1
nameif inside
security-level 100
ipv6 address 2001:aaaa::1/64
ipv6 enable
Paso 2. Establezca una ruta predeterminada IPv6.
```

ipv6 route outside ::/0 2001:bbbb::2
Paso 3. Configure la política IKEv2 y habilite IKEv2 en la interfaz exterior.

crypto ikev2 policy 1 encryption aes-256 integrity sha256 group 14 prf sha256 lifetime seconds 86400

crypto ikev2 enable outside Paso 4. Configure el Grupo de Túnel.

tunnel-group 2001:cccc::1 type ipsec-121 tunnel-group 2001:cccc::1 ipsec-attributes ikev2 remote-authentication pre-shared-key cisco123 ikev2 local-authentication pre-shared-key cisco123

Paso 5. Cree los objetos y la Lista de control de acceso (ACL) para que coincidan con el tráfico interesante.

object-group network local-network network-object 2001:aaaa::/64

object-group network remote-network network-object 2001:dddd::/64

access-list CRYPTO\_ACL extended permit ip object-group local-network object-group remote-network Paso 6. Configure las reglas de traducción de direcciones de red (NAT) de identidad para el tráfico interesante.

nat (inside, outside) source static local-network local-network destination static remote-network remote-network no-proxy-arp route-lookup

Paso 7. Configure la propuesta IPSec de IKEv2.

crypto ipsec ikev2 ipsec-proposal ikev2\_aes256 protocol esp encryption aes-256 protocol esp integrity sha-1 Paso 8. Configure el mapa criptográfico y aplíquelo a la interfaz externa.

crypto map VPN 1 match address CRYPTO\_ACL crypto map VPN 1 set peer 2001:cccc::1 crypto map VPN 1 set ikev2 ipsec-proposal ikev2\_aes256 crypto map VPN 1 set reverse-route

```
crypto map VPN interface outside
```

#### Configuración de FTD

Esta sección proporciona instrucciones para configurar un FTD mediante FMC.

#### Definir la topología VPN

Paso 1. Navegue hasta Dispositivos > VPN > Sitio a Sitio.

Seleccionar 'Agregue VPN' y elija 'Firepower Threat Defense Device', como se muestra en esta imagen.

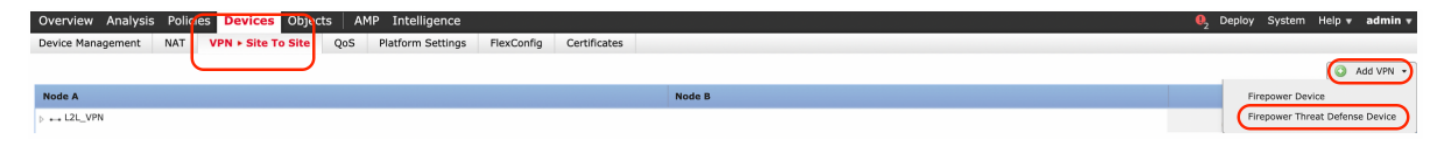

Paso 2. Aparece el cuadro 'Crear nueva topología VPN'. Dé a la VPN un nombre fácilmente identificable.

Topología de red: Punto a punto

Versión IKE: IKEv2

En este ejemplo, al seleccionar los extremos, el Nodo A es el FTD. El nodo B es ASA. Haga clic en el botón verde más para agregar dispositivos a la topología.

| Create New VP   | N Topology                            |                           | ? :               | × |
|-----------------|---------------------------------------|---------------------------|-------------------|---|
| Topology Name:* | L2L_VPN                               |                           |                   |   |
| Network Topolog | Hub an                                | d Spoke 💠 Full Mesh       |                   |   |
| IKE Version:*   | □ IKEv1 🕑 IKEv2                       |                           |                   |   |
| Endpoints       | IKE IPsec A                           | dvanced                   |                   |   |
| Node A:         |                                       |                           | 0                 |   |
| Device Name     | VPN Interface                         | Pr                        | rotected Networks |   |
|                 |                                       |                           |                   |   |
| Node B:         |                                       |                           | ٥                 |   |
| Device Name     | VPN Interface                         | Pr                        | rotected Networks |   |
|                 |                                       |                           |                   |   |
|                 |                                       |                           |                   |   |
|                 |                                       |                           |                   |   |
|                 |                                       |                           |                   |   |
|                 |                                       |                           |                   |   |
|                 |                                       |                           |                   |   |
|                 |                                       |                           |                   |   |
|                 |                                       |                           |                   |   |
|                 |                                       |                           |                   |   |
| Ensure the pro  | tected networks are allowed by access | control policy of each de | vice.             |   |
|                 |                                       |                           |                   |   |

Paso 3. Agregue el FTD como el primer terminal.

Elija la interfaz donde se aplica el mapa criptográfico. La dirección IP se debe rellenar automáticamente a partir de la configuración del dispositivo.

Haga clic en el icono verde más bajo Redes protegidas para seleccionar subredes cifradas a través de este túnel VPN. En este ejemplo, el objeto de red 'Proxy local' en FMC consta de la subred IPv6 '2001:DDDD::/64'.

| Edit Endpoint                                |                         | ? >        |
|----------------------------------------------|-------------------------|------------|
| Device:*                                     | FTDv                    | ~          |
| Interface:*                                  | OUTSIDE                 | ~          |
| IP Address:*                                 | 2001:CCCC::1            | ~          |
|                                              | This IP is Private      |            |
| Connection Type:                             | Bidirectional           | ~          |
| Certificate Map:                             |                         | <b>~</b> O |
| Protected Networks:*                         |                         |            |
| <ul> <li>Subnet / IP Address (Net</li> </ul> | work) 🔿 Access List (Ex | tended)    |
|                                              |                         |            |
| LOCAL_PROXY                                  |                         | 6          |
|                                              |                         |            |
|                                              |                         |            |
|                                              |                         |            |
|                                              |                         |            |
|                                              |                         |            |
|                                              |                         |            |
|                                              | ОК                      | Cancel     |

#### Network Objects

| Available Networks 🖒 🔇            | Selected Networks |
|-----------------------------------|-------------------|
| 🔍 Search                          | LOCAL_PROXY       |
|                                   |                   |
| 📰 IPv4-Private-10.0.0.0-8         |                   |
| IPv4-Private-172.16.0.0-12        |                   |
| IPv4-Private-192.168.0.0-16       |                   |
| IPv4-Private-All-RFC1918          | Add               |
| 🚃 IPv6-IPv4-Mapped                |                   |
| 📰 IPv6-Link-Local                 |                   |
| IPv6-Private-Unique-Local-Address |                   |
| 📰 IPv6-to-IPv4-Relay-Anycast      |                   |
| LOCAL_PROXY                       |                   |
| REMOTE_PROXY                      |                   |
|                                   |                   |
|                                   | OK Cancel         |

Con el paso anterior, la configuración del terminal FTD está completa.

Paso 4. Haga clic en el icono verde más para el Nodo B que es un ASA en el ejemplo de configuración. Los dispositivos que no son administrados por FMC se consideran Extranet. Agregue un nombre de dispositivo y una dirección IP.

Paso 5. Seleccione el icono verde más para agregar redes protegidas.

| Edit Endpoint                                |                        | ? ×         |
|----------------------------------------------|------------------------|-------------|
| Device:*                                     | Extranet               | ~           |
| Device Name:*                                | ASA                    |             |
| IP Address:*                                 | • Static Oynamic       |             |
|                                              | 2001:BBBB::1           |             |
| Certificate Map:                             |                        | <b>~</b> () |
| Protected Networks:*                         |                        |             |
| <ul> <li>Subnet / IP Address (Net</li> </ul> | work) 🔵 Access List (E | xtended)    |
| REMOTE_PROXY                                 |                        |             |
|                                              | ОК                     | Cancel      |

Paso 6. Seleccione las subredes ASA que deben cifrarse y agréguelas a las redes seleccionadas.

'Proxy remoto' es la subred ASA '2001:AAAA::/64' en este ejemplo.

#### Network Objects

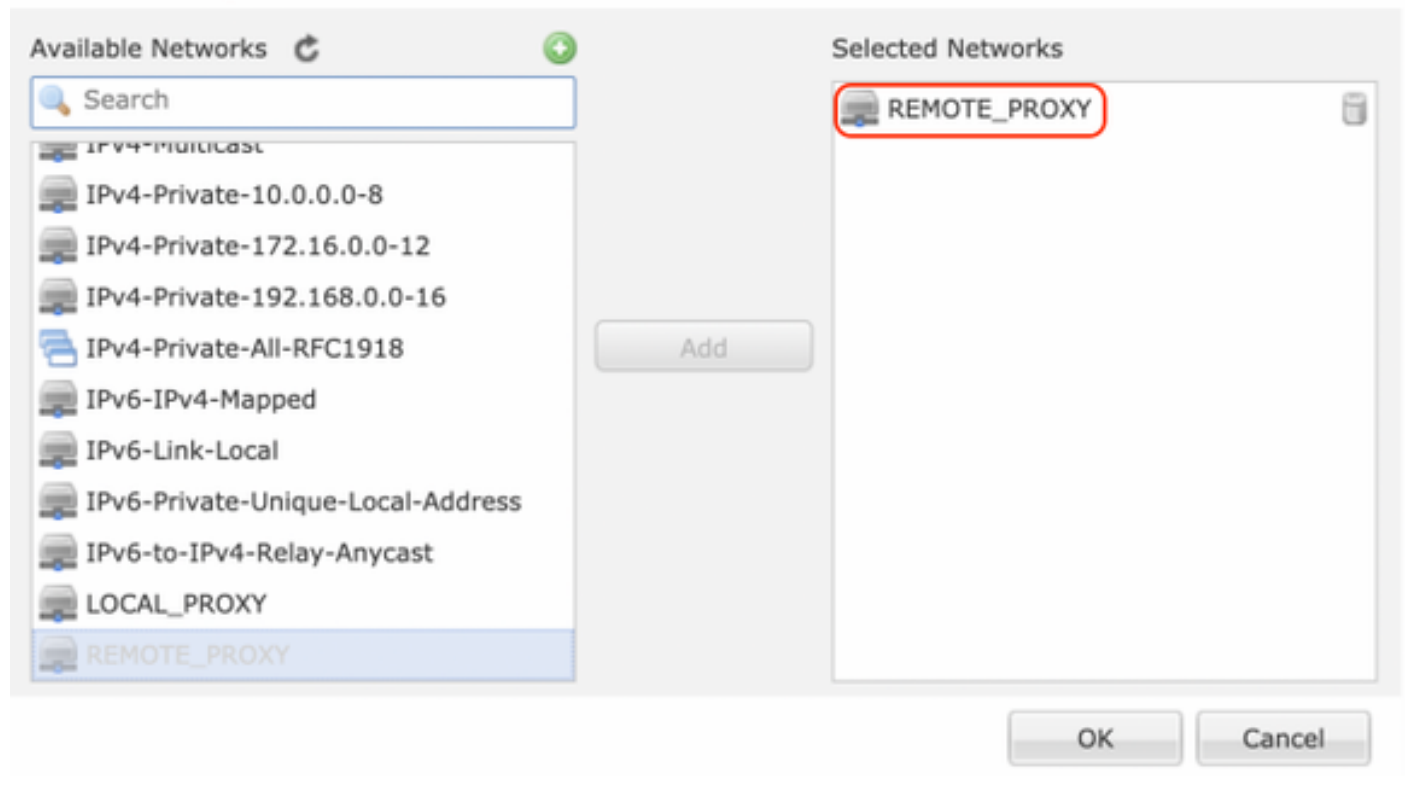

#### Configuración de Parámetros IKE

Paso 1. En la ficha IKE, especifique los parámetros que se utilizarán para el intercambio inicial IKEv2. Haga clic en el icono verde más para crear una nueva política IKE.

| Edit VPN Topology       |                  |               |             |                       |      |      | ? ×    |
|-------------------------|------------------|---------------|-------------|-----------------------|------|------|--------|
| Topology Name:*         | L2L_VPN          |               |             |                       |      |      |        |
| Network Topology:       | +- Point to Po   | int 🛠 Hub     | and Spoke   | $\clubsuit$ Full Mesh |      |      |        |
| IKE Version:*           | 🗌 IKEv1 🗹 IKE    | v2            |             |                       |      |      |        |
| Endpoints IKE           | IPsec            |               | Advanced    | t                     | <br> |      |        |
| IKEv1 Settings          |                  |               |             |                       |      |      |        |
| Policy:*                | preshared_sha_a  | es256_dh14_   | 3           | <b>~</b> O            |      |      |        |
| Authentication Type:    | Pre-shared Autor | natic Key     |             | *                     |      |      |        |
| Pre-shared Key Length:* | 24 Char          | acters (      | Range 1-12  | 27)                   |      |      |        |
| IKEv2 Settings          |                  |               |             |                       |      |      |        |
| Policy:*                | Ikev2_Policy     |               |             | × 🔘                   |      |      |        |
| Authentication Type:    | Pre-shared Manu  | al Key        |             | *                     |      |      |        |
| Key:*                   | •••••            |               |             |                       |      |      |        |
| Confirm Key:*           | •••••            |               |             |                       |      |      |        |
|                         | Enforce hex-ba   | sed pre-share | ed key only |                       |      |      |        |
|                         |                  |               |             |                       |      |      |        |
|                         |                  |               |             |                       |      |      |        |
|                         |                  |               |             |                       |      |      |        |
|                         |                  |               |             |                       |      |      |        |
|                         |                  |               |             |                       |      | Save | Cancel |
|                         |                  |               |             |                       |      |      |        |

Paso 2. En la nueva política IKE, especifique un número de prioridad así como la duración de la fase 1 de la conexión. Esta guía utiliza estos parámetros para el intercambio inicial: Integridad (SHA256), Encriptación (AES-256), PRF (SHA256), y Grupo Diffie-Hellman (Grupo 14).

Todas las políticas IKE del dispositivo se enviarán al par remoto independientemente de lo que esté en la sección de políticas seleccionada. El primero que coincida el par remoto se seleccionará para la conexión VPN.

[Opcional] Elija la política que se enviará primero mediante el campo de prioridad. La prioridad 1 se envía primero.

| Name:*<br>Description:                                                                  | Ikev2_Policy                                                             | (1.65525)                |
|-----------------------------------------------------------------------------------------|--------------------------------------------------------------------------|--------------------------|
| Priority:                                                                               |                                                                          | (1-05555)                |
| Lifetime:                                                                               | 86400                                                                    | seconds (120-2147483647) |
| Integrity Algorithms<br>Encryption Algorithms<br>PRF Algorithms<br>Diffie-Hellman Group | Available Algorithms<br>MD5<br>SHA<br>SHA512<br>SHA256<br>SHA384<br>NULL | Add                      |
|                                                                                         |                                                                          | Save Cancel              |

| Name:*                                                                                  | Ikev2_Policy                                                                                                    |                                       |
|-----------------------------------------------------------------------------------------|----------------------------------------------------------------------------------------------------|---------------------------------------|
| Priority:<br>Lifetime:                                                                  | 86400                                                                                                    | (1-65535)<br>seconds (120-2147483647) |
| Integrity Algorithms<br>Encryption Algorithms<br>PRF Algorithms<br>Diffie-Hellman Group | Available Algorithms<br>AES<br>AES-256<br>DES<br>3DES<br>AES-192<br>AES-GCM<br>AES-GCM-192<br>AES-GCM-256<br>NULL | Add                                   |

| Name:*<br>Description:                                                                  | Ikev2_Policy                                                     |                                       |      |
|-----------------------------------------------------------------------------------------|------------------------------------------------------------------|---------------------------------------|------|
| Priority:<br>Lifetime:                                                                  | 86400                                                            | (1-65535)<br>seconds (120-2147483647) |      |
| Integrity Algorithms<br>Encryption Algorithms<br>PRF Algorithms<br>Diffie-Hellman Group | Available Algorithms<br>MD5<br>SHA<br>SHA512<br>SHA256<br>SHA384 | Add                                   |      |
|                                                                                         |                                                                  | Save Ca                               | ncel |

| Name:*                                                                                  | Ikev2_Policy     |                          |        |
|-----------------------------------------------------------------------------------------|------------------|--------------------------|--------|
| Priority:                                                                               |                  | (1-65535)                |        |
| Lifetime:                                                                               | 86400            | seconds (120-2147483647) |        |
| Integrity Algorithms<br>Encryption Algorithms<br>PRF Algorithms<br>Diffie-Hellman Group | Available Groups | Add                      |        |
|                                                                                         |                  | Save                     | Cancel |

Paso 3. Una vez agregados los parámetros, seleccione la política configurada arriba y elija el tipo de autenticación.

Seleccione la opción Pre-shared Manual Key (Clave manual precompartida). Para esta guía, se utiliza la clave previamente compartida **'cisco123'**.

| Edit VPN Topology       |           |             |          |              |          |          |   |  |   |      |    | ? ×  |
|-------------------------|-----------|-------------|----------|--------------|----------|----------|---|--|---|------|----|------|
| Topology Name:*         | L2L_VPN   |             |          |              |          |          |   |  |   |      |    |      |
| Network Topology:       | ++ Poin   | t to Point  | ₩ Hub    | and Spoke    | ΦF       | ull Mesh | 1 |  |   |      |    |      |
| IKE Version:*           | IKEv1     | 🗹 IKEv2     |          |              |          |          |   |  |   |      |    |      |
| Endpoints IKE           |           | IPsec       |          | Advanced     | d        |          |   |  |   |      |    |      |
| IKEv1 Settings          |           |             |          |              |          |          |   |  |   |      |    |      |
| Policy:*                | preshared | d_sha_aes2  | 56_dh14  | _3           | ~        | >        |   |  |   |      |    |      |
| Authentication Type:    | Pre-share | d Automatio | c Key    |              | ~        |          |   |  |   |      |    |      |
| Pre-shared Key Length:* | 24        | Characte    | ers      | (Range 1-1   | 27)      |          |   |  |   |      |    |      |
| IKEv2 Settings          |           |             |          |              |          |          |   |  |   |      |    |      |
| Policy:*                | Ikev2_Po  | licy        |          |              | <b>~</b> | )        |   |  |   |      |    |      |
| Authentication Type:    | Pre-share | d Manual K  | ey       |              | ~        |          |   |  |   |      |    |      |
| Key:*                   | •••••     |             |          |              |          |          |   |  |   |      |    |      |
| Confirm Key:*           | •••••     |             |          |              |          | J        |   |  |   |      |    |      |
|                         | Enforce   | hex-based   | pre-shar | red key only |          |          |   |  |   |      |    |      |
|                         |           |             |          |              |          |          |   |  |   |      |    |      |
|                         |           |             |          |              |          |          |   |  |   |      |    |      |
|                         |           |             |          |              |          |          |   |  |   |      |    |      |
|                         |           |             |          |              |          |          |   |  |   |      |    |      |
|                         |           |             |          |              |          |          |   |  | S | Save | Ca | ncel |

### Configurar parámetros IPSEC

Paso 1. Pase a la ficha IPsec y cree una nueva propuesta de IPSec haciendo clic en el icono del lápiz para editar el conjunto de transformación.

#### Edit VPN Topology

| Topology Name:*        | L2L_VPN                     |                                |             |
|------------------------|-----------------------------|--------------------------------|-------------|
| Network Topology:      | +-+ Point to Point          | * Hub and Spoke 💠 Full Mesh    |             |
| IKE Version:*          | 🗌 IKEv1 🕑 IKEv2             |                                |             |
| Endpoints IKE          | IPsec                       | Advanced                       |             |
| Crypto Map Type:       | Static Opynamic             |                                |             |
| IKEv2 Mode: T          | unnel 👻                     |                                |             |
| Transform Sets: IK     | Ev1 IPsec Proposals 🥜       | IKEv2 IPsec Proposals*         |             |
| tı                     | unnel_aes256_sha            | Ikev2IPSec_Proposal            |             |
|                        |                             |                                |             |
|                        |                             |                                |             |
| Enable Security Associ | ation (SA) Strength Enforce | rement                         |             |
| Enable Reverse Route   | Injection                   | contractive.                   |             |
| Enable Perfect Forward | d Secrecy                   |                                |             |
| Modulus Group:         | ~                           |                                |             |
| Lifetime Duration*: 2  | 8800                        | Seconds (Range 120-2147483647) | )           |
| Lifetime Size: 4       | 608000                      | Kbytes (Range 10-2147483647)   |             |
| ESPv3 Settings         |                             |                                |             |
| () Lot to bettings     |                             |                                |             |
|                        |                             |                                |             |
|                        |                             |                                |             |
|                        |                             |                                |             |
|                        |                             |                                | Save Cancel |

? X

Paso 2. Cree una nueva propuesta IPsec de IKEv2 seleccionando el icono verde más e introduzca los parámetros de la fase 2 como se muestra a continuación:

Hash ESP: SHA-1

Encriptación ESP: AES-256

### Edit IKEv2 IPsec Proposal

| Name:*         | Ikev2IPSec_Proposal                                                                                     |                     |
|----------------|----------------------------------------------------------------------------------------------------|---------------------|
| Description.   |                                                                                                    |                     |
| ESP Hash       | Available Algorithms                                                                                    | Selected Algorithms |
| ESP Encryption | <ul> <li>SHA-512</li> <li>SHA-384</li> <li>SHA-256</li> <li>SHA-1</li> <li>MD5</li> <li>NULL</li> </ul> | Add                 |

### Edit IKEv2 IPsec Proposal

| Available Algorithms                                                                             | Selected Algorithms                                                                                                    |
|--------------------------------------------------------------------------------------------------|----------------------------------------------------------------------------------------------------|
| AES-GCM-256<br>AES-256<br>AES-GCM-192<br>AES-192<br>AES-GCM<br>AES<br>AES<br>DES<br>AES-GMAC-256 | Add                                                                                                    |
|                                                                                                  | Available Algorithms<br>AES-GCM-256<br>AES-256<br>AES-256<br>AES-192<br>AES-192<br>AES-GCM<br>AES<br>AES<br>DES<br>AES-GMAC-256 |

Paso 3. Una vez creada la nueva propuesta de IPSec, agréguela a los conjuntos de transformación seleccionados.

| IKEv2 IPsec Proposal         |                 | ? ×          |
|------------------------------|-----------------|--------------|
| Available Transform Sets 🖒 📀 | Selected Transf | orm Sets     |
| 🔍 Search                     | 🥐 Ikev2IP       | Sec_Proposal |
| AES-GCM                      |                 |              |
| AES-SHA                      |                 |              |
| @ DES_SHA-1                  |                 |              |
| [] Ikev2IPSec_Proposal       | Add             |              |
|                              |                 |              |
|                              |                 |              |
|                              |                 |              |
|                              |                 |              |
|                              |                 |              |
|                              |                 |              |
|                              |                 | OK Cancel    |

Paso 4. La propuesta IPSec recién seleccionada aparece en las propuestas IPSec de IKEv2.

Si es necesario, la vida útil de la fase 2 y PFS se pueden editar aquí. Para este ejemplo, la duración se establece como predeterminada y PFS se inhabilita.

| Edit VPN Topolo     | gy                               |                                | ? ×         |
|---------------------|----------------------------------|--------------------------------|-------------|
| Topology Name:*     | L2L_VPN                          |                                |             |
| Network Topology:   | +-+ Point to Point               | * Hub and Spoke                |             |
| IKE Version:*       | 🗌 IKEv1 🗹 IKEv2                  |                                |             |
| Endpoints           | IKE IPsec                        | Advanced                       |             |
| Crypto Map Type:    | • Static Oynamic                 |                                |             |
| IKEv2 Mode:         | Tunnel                           |                                |             |
| Transform Sets:     | IKEv1 IPsec Proposals 🦉          | IKEv2 IPsec Proposals* 🥜       |             |
|                     | tunnel_aes256_sha                | [kev2_IPSec_Proposal           |             |
|                     |                                  |                                |             |
|                     |                                  |                                |             |
|                     |                                  |                                |             |
| Enable Security A   | ssociation (SA) Strength Enforce | ement                          |             |
| Enable Reverse R    | oute Injection                   |                                |             |
| Enable Perfect Fo   | rward Secrecy                    |                                |             |
| Modulus Group:      | ×                                |                                |             |
| Lifetime Duration*: | 28800                            | Seconds (Range 120-2147483647) |             |
| Lifetime Size:      | 4608000                          | Kbytes (Range 10-2147483647)   |             |
| - ESPv3 Setting     | gs                               |                                |             |
|                     |                                  |                                |             |
|                     |                                  |                                |             |
|                     |                                  |                                |             |
|                     |                                  |                                |             |
|                     |                                  |                                | Save Cancel |
|                     |                                  |                                |             |

Debe configurar los pasos siguientes para omitir el control de acceso o crear reglas de política de control de acceso para permitir subredes VPN a través de FTD.

#### Omitir control de acceso

Si *sysopt permit-vpn* no está habilitado, se debe crear una política de control de acceso para permitir el tráfico VPN a través del dispositivo FTD. Si sysopt permit-vpn está habilitado, omita la creación de una política de control de acceso. Este ejemplo de configuración utiliza la opción "Omitir control de acceso".

El parámetro sysopt permit-vpn se puede habilitar en Advanced > Tunnel.

**Precaución:** Esta opción elimina la posibilidad de utilizar la política de control de acceso para inspeccionar el tráfico proveniente de los usuarios. Los filtros VPN o las ACL descargables todavía se pueden utilizar para filtrar el tráfico de los usuarios. Este es un comando global y se aplica a todas las VPN si esta casilla de verificación está activada.

| Edit VPN Topol         | ogy                |                                                                                                    |                                                                                                    |                                                                                                    |                                                                                     |                                |       |                                |                                     |                         |                     |             |      | ? × |
|------------------------|--------------------|----------------------------------------------------------------------------------------------------|----------------------------------------------------------------------------------------------------|----------------------------------------------------------------------------------------------------|-------------------------------------------------------------------------------------|--------------------------------|-------|--------------------------------|-------------------------------------|-------------------------|---------------------|-------------|------|-----|
| Topology Name:         |                    | L2L_VPN                                                                                                    |                                                                                                    |                                                                                                    |                                                                                     |                                |       |                                |                                     |                         |                     |             |      |     |
| Network Topology       | y:                 | ++ Point                                                                                                    | t to Point                                                                                                    | ☆ Hub and Sp                                                                                                    | oke                                                                                 | 🕈 Full                         | Mesh  |                                |                                     |                         |                     |             |      |     |
| IKE Version:*          |                    | IKEv1                                                                                                    | 🗹 IKEv2                                                                                                    | _                                                                                                    |                                                                                     |                                |       |                                |                                     |                         |                     |             |      |     |
| Endpoints              | IKE                |                                                                                                    | IPsec                                                                                                    | Adva                                                                                                    | anced                                                                               |                                |       |                                |                                     |                         |                     |             |      |     |
| IKE<br>IPsec<br>Tunnel | Access<br>Certific | ettings<br>Keepalive M<br>Interval:<br>Control fo<br>Bypass Acc<br>Decrypted<br>but VPN Fill<br>ate Map S<br>Use the cer<br>Use the cer<br>Use the cer<br>Use the cer | Vessages Tr<br>20<br>r VPN Traff<br>ress Control<br>ter ACL and<br>ettings<br>rtificate ou<br>E identity to<br>er IP addres | raversal<br>lic<br>l policy for decry<br>pected to Access<br>authorization ACI<br>p configured in t<br>field to determine<br>to determine the t<br>ss to determine t | Sec<br>pted tra<br>control<br>L downlo<br>he Endp<br>he the t<br>tunnel<br>the tunn | affic (s)<br>points t<br>unnel | (Rang | rmit-vp<br>c. This o<br>server | 3600)<br>ptron bype<br>are still ap | isses the<br>plied to V | inspect<br>/PN traf | Son,<br>Mc. |      |     |
|                        |                    |                                                                                                    |                                                                                                    |                                                                                                    |                                                                                     |                                |       |                                |                                     | C                       | Save                |             | Cano | ;el |

### Configuración de la exención de NAT

Configure una declaración de exención de NAT para el tráfico VPN. La exención de NAT debe estar implementada para evitar que el tráfico VPN coincida con otra instrucción NAT y traduzca incorrectamente el tráfico VPN.

Paso 1. Vaya a Devices > NAT y ccree una nueva política haciendo clic en New Policy > Threat Defense NAT.

| Overview Analysis Policies Devices Objects AMP Intelligence |              | e,     | Deploy 5 | System Help <del>v</del> | admin v  |
|-------------------------------------------------------------|--------------|--------|----------|--------------------------|----------|
| Device Management NAT VPN VOS Platform Settings FlexConfig  | Certificates |        |          |                          |          |
|                                                             |              |        |          | O Net                    | w Policy |
| NAT Policy                                                  | Device Type  | Status |          | Firepower                | NAT      |
|                                                             |              |        |          | Threat Def               | ense NAT |

#### New Policy

| Select devices to which you want to apply thi<br>Available Devices | s policy.     | elected Devices |  |
|--------------------------------------------------------------------|---------------|-----------------|--|
| FTDV                                                               | Add to Policy |                 |  |

Paso 2. Haga clic en Agregar regla.

| 0   | verview Analysis | Policies | Devices Object              | s AMP Intellig                   | ence                |                          |                      |                       |                            | 🔍 Deploy               | System Help | ▼ admin ▼         |
|-----|------------------|----------|-----------------------------|----------------------------------|---------------------|--------------------------|----------------------|-----------------------|----------------------------|------------------------|-------------|-------------------|
| De  | evice Management | NAT      | VPN • QoS PI                | atform Settings FI               | exConfig Certifi    | cates                    |                      |                       |                            |                        |             |                   |
| N   | AT_Exempt        |          |                             |                                  |                     |                          |                      |                       |                            | 🔥 Show Warrie          | Ngs 📄 Save  | Cancel            |
| En  | ter Description  |          |                             |                                  |                     |                          |                      |                       |                            |                        |             |                   |
| _   | _                |          |                             |                                  |                     |                          |                      |                       |                            |                        | 📑 Palicy    | y Assignments (1) |
| Ru  | des              |          |                             |                                  |                     |                          |                      |                       |                            |                        | 6           |                   |
| m,  | Filter by Device |          |                             |                                  |                     |                          |                      |                       |                            |                        |             | Add Rule          |
|     |                  |          |                             |                                  |                     | Original Packet          |                      | $\neg$ —              | Translated Packet          |                        | 1           |                   |
| *   | Direction        | Туре     | Source<br>Interface Objects | Destination<br>Interface Objects | Original<br>Sources | Original<br>Destinations | Original<br>Services | Translated<br>Sources | Translated<br>Destinations | Translated<br>Services | Options     |                   |
| • • | NAT Rules Before |          |                             |                                  |                     |                          |                      |                       |                            |                        |             |                   |
| • / | Auto NAT Rules   |          |                             |                                  |                     |                          |                      |                       |                            |                        |             |                   |
| • • | NAT Rules After  |          |                             |                                  |                     |                          |                      |                       |                            |                        |             |                   |

#### Paso 3. Cree una nueva regla NAT estática manual.

Haga referencia a las interfaces interna y externa para la regla NAT. La especificación de las interfaces en la ficha Objetos de Interfaz evita que estas reglas afecten al tráfico de otras interfaces.

Vaya a la ficha Traducción y seleccione las subredes de origen y destino. Como esta es una regla de exención de NAT, asegúrese de que el origen/destino original y el origen/destino traducido sean los mismos.

#### Add NAT Rule

| NAT Rule:                                       | Manual NAT Rule Y | sert:       | In Category                  | ▼ NAT Rules Before ▼ |             |  |  |  |  |  |  |  |  |  |
|-------------------------------------------------|-------------------|-------------|------------------------------|----------------------|-------------|--|--|--|--|--|--|--|--|--|
| Туре:                                           | Static 💌 🗹 Enable |             |                              |                      |             |  |  |  |  |  |  |  |  |  |
| Description:                                    |                   |             |                              |                      |             |  |  |  |  |  |  |  |  |  |
| Interface Objects Translation PAT Pool Advanced |                   |             |                              |                      |             |  |  |  |  |  |  |  |  |  |
| Original Packet                                 |                   |             | Translated Packet            |                      |             |  |  |  |  |  |  |  |  |  |
| Original Source:*                               | LOCAL_PROXY       | ~0          | Translated Source:           | Address              | ~           |  |  |  |  |  |  |  |  |  |
| Original Destination:                           | Address           | ~           |                              | LOCAL_PROXY          | <b>~</b>    |  |  |  |  |  |  |  |  |  |
|                                                 | REMOTE_PROXY      | ~ 0         | Translated Destination:      | REMOTE_PROXY         | ~0          |  |  |  |  |  |  |  |  |  |
| Original Source Port:                           |                   | <b>v</b> () | Translated Source Port:      |                      | <b>~</b> () |  |  |  |  |  |  |  |  |  |
| Original Destination Por                        | t:                | <b>~</b> () | Translated Destination Port: |                      | <b>v</b> () |  |  |  |  |  |  |  |  |  |
|                                                 |                   |             |                              |                      |             |  |  |  |  |  |  |  |  |  |
|                                                 |                   |             |                              | ок                   | Cancel      |  |  |  |  |  |  |  |  |  |

#### Haga clic en la pestaña Advanced y habilite no-proxy-arp y route-lookup.

| Add NAT Rule                                                                                                    |                                                                                 |                                                       |         |   |            |       |              |   | ? ×    |
|----------------------------------------------------------------------------------------------------|---------------------------------------------------------------------------------|-------------------------------------------------------|---------|---|------------|-------|--------------|---|--------|
| NAT Rule:<br>Type:                                                                                                    | Manual NAT                                                                      | Rule                                                  | Insert: | I | n Category | ▼ NAT | Rules Before | • |        |
| Description:                                                                                                    |                                                                                 |                                                       |         |   |            |       |              |   |        |
| Interface Objects                                                                                                    | Translation                                                                     | PAT Pool                                              | ivanced |   |            |       |              |   |        |
| <ul> <li>Translate DNS replie</li> <li>Fallthrough to Interf</li> <li>IPv6</li> <li>Net to Net Mapping</li> <li>Do not proxy ARP or</li> <li>Perform Route Look</li> <li>Unidirectional</li> </ul> | es that match thi<br>face PAT(Destina<br>n Destination Int<br>up for Destinatio | is rule<br>ation Interface)<br>erface<br>on Interface |         |   |            |       |              |   |        |
|                                                                                                    |                                                                                 |                                                       |         |   |            |       | ОК           |   | Cancel |

Guarde esta regla y confirme la sentencia NAT final en la lista NAT.

| Over          | view Analysis | Policies | Devices Obje                | ts AMP Intellig                  | jence                  |                          |                      |                       |                            | . Deploy               | System Help <del>v</del>                                  | admin 🔻         |
|---------------|---------------|----------|-----------------------------|----------------------------------|------------------------|--------------------------|----------------------|-----------------------|----------------------------|------------------------|-----------------------------------------------------------|-----------------|
| Devic         | e Management  | NAT      | VPN VQoS                    | Platform Settings                | lexConfig Certificates |                          |                      |                       |                            |                        |                                                           |                 |
| NA<br>Enter I | C_Exempt      |          |                             |                                  |                        |                          |                      |                       |                            | A Show Warning         | Save                                                      | Cancel          |
| Rules         |               |          |                             |                                  |                        |                          |                      |                       |                            |                        | 📙 Policy A                                                | issignments (1) |
| i Filter      | by Device     |          |                             |                                  |                        |                          |                      |                       |                            |                        | 0                                                         | Add Rule        |
|               |               |          |                             |                                  |                        | Original Packet          |                      |                       | Translated Packet          |                        |                                                           |                 |
| *             | Direction     | Туре     | Source<br>Interface Objects | Destination<br>Interface Objects | Original<br>Sources    | Original<br>Destinations | Original<br>Services | Translated<br>Sources | Translated<br>Destinations | Translated<br>Services | Options                                                   |                 |
| ▼ NAT         | Rules Before  |          |                             |                                  |                        |                          |                      |                       |                            |                        |                                                           |                 |
| 1             | **            | Static   | 🚠 LAN                       | 🚠 WAN                            | ROCAL_PROXY            | REMOTE_PROXY             |                      | ROCAL_PROXY           | REMOTE_PROXY               |                        | Ons:false<br>Conte-lookup<br>Conte-lookup<br>Conte-lookup | <i>2</i> 🗐      |

Paso 4. Una vez finalizada la configuración, guarde e implemente la configuración en el FTD.

| Overview  | Analysis       | Policies     | Devices      | Objects   | AMP | Intelligence |                      |      |       |                      |         | O Deploy System         | n Help 🔻 | admin 🔻     |
|-----------|----------------|--------------|--------------|-----------|-----|--------------|----------------------|------|-------|----------------------|---------|-------------------------|----------|-------------|
|           |                |              |              |           |     |              |                      |      |       |                      |         | Deployment              | Deploym  | ent History |
| Q. Search | using device n | ame, type, d | omain, group | or status |     |              |                      |      |       |                      |         | 1 device<br>Deploy time | Estimate | Deploy      |
| <b>2</b>  | Device         |              |              |           |     |              | Inspect Interruption | Туре | Group | Last Modified Time   | Preview | Status                  |          |             |
| > 🛛       | FTDv           |              |              |           |     |              |                      | FTD  |       | 11/04/2020, 17:15:59 | 8.      | Pending                 |          |             |

## Verificación

Inicie el tráfico interesante desde la máquina LAN o puede ejecutar el siguiente comando packet-tracer en el ASA.

packet-tracer input inside icmp 2001:aaaa::23 128 0 2001:dddd::33 detail Nota: Aquí Type = 128 y Code=0 representa ICMPv6 "Echo Request".

La siguiente sección describe los comandos que puede ejecutar en ASAv o FTD LINA CLI para verificar el estado del túnel IKEv2.

Este es un ejemplo de un resultado del ASA:

ciscoasa# show crypto ikev2 sa TKEV2 SAs: Session-id:3, Status:UP-ACTIVE, IKE count:1, CHILD count:1 Tunnel-id Local Remote Role Status 6638313 2001:bbbb::1/500 2001:cccc::1/500 READY INITIATOR Encr: AES-CBC, keysize: 256, Hash: SHA256, DH Grp:14, Auth sign: PSK, Auth verify: PSK Life/Active Time: 86400/224 sec Child sa: local selector 2001:aaaa::/0 - 2001:aaaa::ffff:ffff:ffff:ffff/65535 remote selector 2001:dddd::/0 - 2001:dddd::ffff:ffff:ffff:ffff/65535 ESP spi in/out: 0xa0fd3fe6/0xd95ecdb8 ciscoasa# show crypto ipsec sa detail interface: outside Crypto map tag: VPN, seq num: 1, local addr: 2001:bbbb::1 access-list CRYPTO\_ACL extended permit ip 2001:aaaa::/64 2001:dddd::/64 local ident (addr/mask/prot/port): (2001:aaaa::/64/0/0) remote ident (addr/mask/prot/port): (2001:dddd::/64/0/0) current\_peer: 2001:cccc::1 #pkts encaps: 11, #pkts encrypt: 11, #pkts digest: 11 #pkts decaps: 11, #pkts decrypt: 11, #pkts verify: 11 #pkts compressed: 0, #pkts decompressed: 0 #pkts not compressed: 0, #pkts comp failed: 0, #pkts decomp failed: 0 #pre-frag successes: 0, #pre-frag failures: 0, #fragments created: 0 #PMTUs sent: 0, #PMTUs rcvd: 0, #decapsulated frgs needing reassembly: 0 #TFC rcvd: 0, #TFC sent: 0 #Valid ICMP Errors rcvd: 0, #Invalid ICMP Errors rcvd: 0 #pkts no sa (send): 0, #pkts invalid sa (rcv): 0 #pkts encaps failed (send): 0, #pkts decaps failed (rcv): 0 #pkts invalid prot (rcv): 0, #pkts verify failed: 0 #pkts invalid identity (rcv): 0, #pkts invalid len (rcv): 0

```
#pkts invalid pad (rcv): 0,
      #pkts invalid ip version (rcv): 0,
     #pkts replay rollover (send): 0, #pkts replay rollover (rcv): 0
     #pkts replay failed (rcv): 0
     #pkts min mtu frag failed (send): 0, #pkts bad frag offset (rcv): 0
      #pkts internal err (send): 0, #pkts internal err (rcv): 0
     local crypto endpt.: 2001:bbbb::1/500, remote crypto endpt.: 2001:cccc::1/500
     path mtu 1500, ipsec overhead 94(64), media mtu 1500
     PMTU time remaining (sec): 0, DF policy: copy-df
     ICMP error validation: disabled, TFC packets: disabled
     current outbound spi: D95ECDB8
     current inbound spi : A0FD3FE6
    inbound esp sas:
     spi: 0xA0FD3FE6 (2700951526)
        transform: esp-aes-256 esp-sha-hmac no compression
        in use settings ={L2L, Tunnel, IKEv2, }
        slot: 0, conn_id: 1937408, crypto-map: VP
        sa timing: remaining key lifetime (kB/sec): (4055040/28535)
        IV size: 16 bytes
        replay detection support: Y
        Anti replay bitmap:
         0x0000000 0x0000001
   outbound esp sas:
     spi: 0xD95ECDB8 (3646868920)
        transform: esp-aes-256 esp-sha-hmac no compression
        in use settings ={L2L, Tunnel, IKEv2, }
        slot: 0, conn_id: 1937408, crypto-map: VPN
        sa timing: remaining key lifetime (kB/sec): (4193280/28535)
        IV size: 16 bytes
        replay detection support: Y
        Anti replay bitmap:
         0x0000000 0x0000001
ciscoasa# show vpn-sessiondb detail 121 filter name 2001:cccc::1
Session Type: LAN-to-LAN Detailed
Connection : 2001:cccc::1
           : 473
                                    IP Addr : 2001:cccc::1
Index
Protocol
            : IKEv2 IPsec
Encryption : IKEv2: (1)AES256 IPsec: (1)AES256
          : IKEv2: (1)SHA256 IPsec: (1)SHA1
Hashing
           : 352
Bytes Tx
                                     Bytes Rx : 352
Login Time : 12:27:36 UTC Sun Apr 12 2020
           : 0h:06m:40s
Duration
IKEv2 Tunnels: 1
IPsec Tunnels: 1
IKEv2:
 Tunnel ID : 473.1
 UDP Src Port : 500
                                       UDP Dst Port : 500
 Rem Auth Mode: preSharedKeys
 Loc Auth Mode: preSharedKeys
 Encryption : AES256
                                       Hashing
                                                  : SHA256
 Rekey Int (T): 86400 Seconds
                                     Rekey Left(T): 86000 Seconds
 PRF
                                      D/H Group : 14
             : SHA256
 Filter Name :
IPsec:
 Tunnel ID : 473.2
```

```
Local Addr : 2001:aaaa::/64/0/0
Remote Addr : 2001:dddd::/64/0/0
Encryption : AES256
                                   Hashing : SHA1
Encapsulation: Tunnel
                                 Rekey Left(T): 28400 Seconds
Rekey Left(D): 4608000 K-Bytes
Rekey Int (T): 28800 Seconds
Rekey Int (D): 4608000 K-Bytes
Idle Time Out: 30 Minutes
                                   Idle TO Left : 23 Minutes
Bytes Tx : 352
                                    Bytes Rx : 352
Pkts Tx
           : 11
                                    Pkts Rx
                                               : 11
```

## Troubleshoot

Para resolver problemas de establecimiento de túnel IKEv2 en ASA y FTD, ejecute los siguientes comandos de depuración:

debug crypto condition peer <peer IP> debug crypto ikev2 protocol 255 debug crypto ikev2 platform 255

A continuación se muestra un ejemplo de depuración IKEv2 que se está utilizando como referencia:

https://www.cisco.com/c/en/us/support/docs/security/asa-5500-x-series-next-generation-firewalls/115935-asa-ikev2-debugs.html

## Referencias

https://www.cisco.com/c/en/us/support/docs/security-vpn/ipsec-negotiation-ike-protocols/119425configure-ipsec-00.html https://www.cisco.com/c/en/us/support/docs/security/asa-5500-x-series-next-generationfirewalls/81824-common-ipsec-trouble.html https://www.cisco.com/c/en/us/td/docs/security/asa/asa95/configuration/vpn/asa-95-vpnconfig/vpn-site2site.html